| Search events,                                                                                                    | results, athlete Q     | Events V Community | <ul> <li>ENDUchannel Ser</li> </ul> | vices 🗸 About 🗸      | Shop 🗘         |
|----------------------------------------------------------------------------------------------------|------------------------|--------------------|-------------------------------------|----------------------|----------------|
| REPORT<br>TO AND<br>TO AND | bli City Half Marathon | nning              |                                     | Follow               | Elowers: 261 > |
| HOME INFORMATION VEN                                                                                                    | IUES MEDIA REGISTRA    | TION RESULTS       |                                     |                      |                |
| Introduction                                                                                                    |                        |                    | Socia                               | I network and sharin | g              |
|                                                                                                    | Register now +         |                    |                                     | Follow the officials | event channels |
| Useful links                                                                                                    |                        |                    |                                     | 60                   | $\bigcirc$     |
|                                                                                                    | -                      | <b>FUTOR</b>       | IAL                                 |                      |                |
| REGIS                                                                                                    | TRATIO                 | N WIT              | H PRC                               | OMO                  | CODE           |

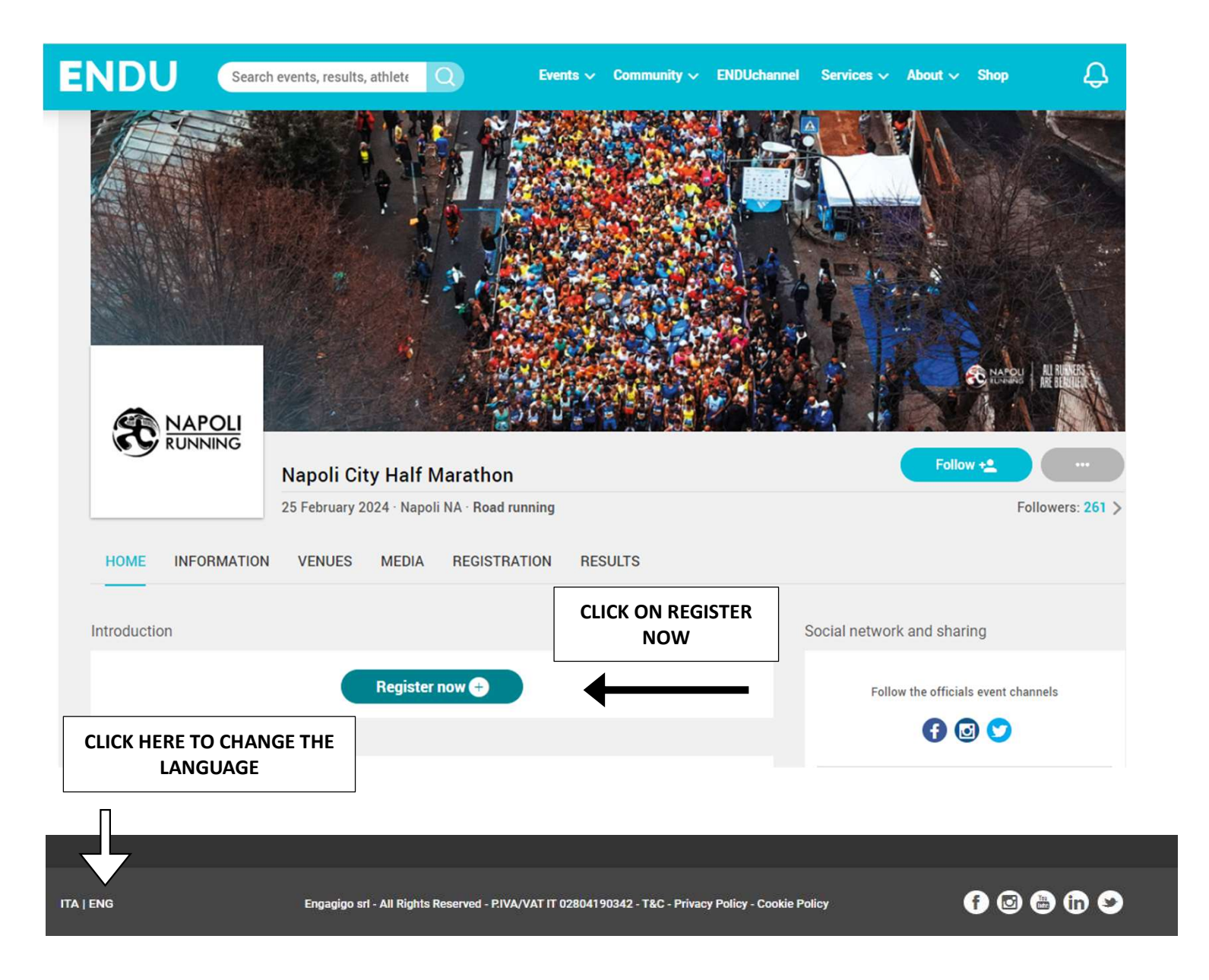

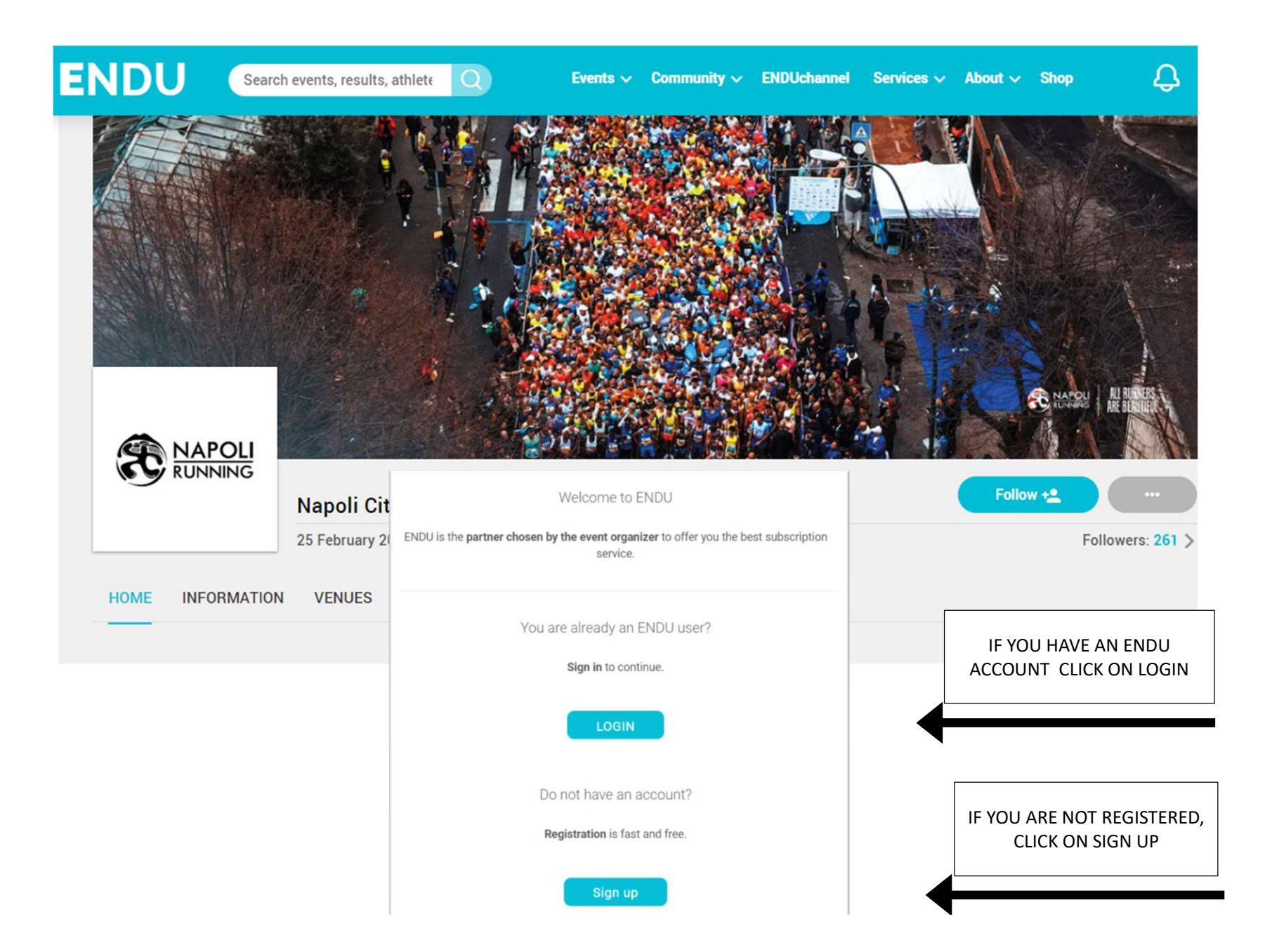

## Create your account

| Sign up on ENDU and start sharing your passi | on |
|----------------------------------------------|----|
| Already have an account? Log in now          |    |

| Personal information                                   |                    | 0 |
|--------------------------------------------------------|--------------------|---|
| Personal mormation                                     |                    | 0 |
| Name *                                                 | Sumame *           |   |
|                                                        |                    |   |
| Year of birth * • Month *                              | • Day •            |   |
|                                                        |                    |   |
| Gender *                                               | Hobile number      |   |
|                                                        | Learn more         |   |
| Country of residence *                                 |                    |   |
|                                                        |                    |   |
| Account information                                    |                    | 0 |
|                                                        |                    |   |
| Email *                                                | Confirm email *    |   |
| Receive info on your account at this email             |                    |   |
| Password *                                             | Confirm password * |   |
| Show                                                   | Show               |   |
| I have read and agree the Terms&Conditions *           |                    |   |
|                                                        |                    |   |
| I have read and agree the Privacy Policy *             |                    |   |
| I agree to receive updates and promotions on events an | d products         |   |
|                                                        |                    |   |
| SIGN                                                   | ( UP               |   |
|                                                        |                    |   |

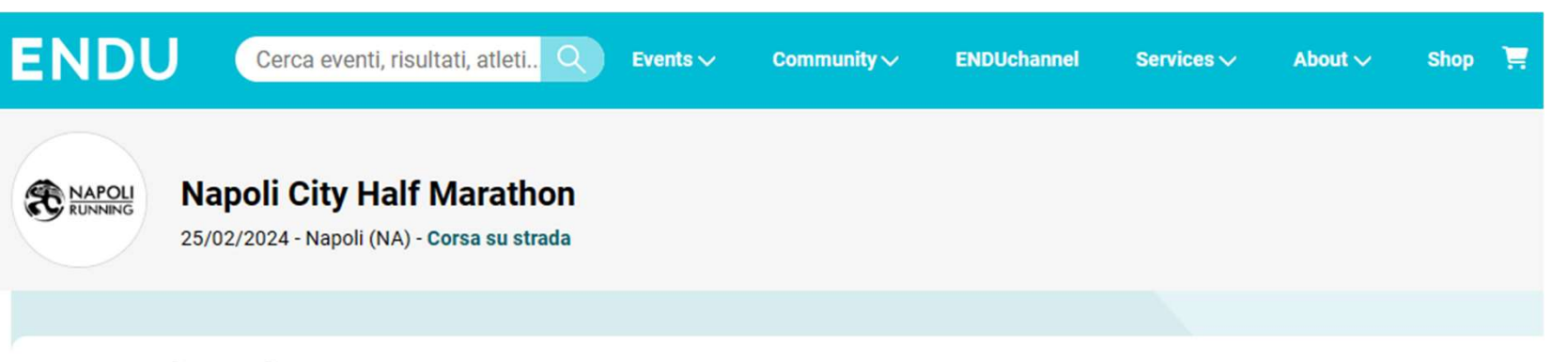

## **New registration**

| Half - Italian and foreign athletes registered with a FIDAL club or in possession of a Runcard  | ~      |
|-------------------------------------------------------------------------------------------------|--------|
| Half - Athletes registered with a foreign Athletics Federation affiliated to World Athletics    | ~      |
| Half Marathon-Foreign athletes residing abroad who intend to participate as non-competitive run | ners 🗸 |
| Relay X2                                                                                        | ~      |
| Family Run                                                                                      | ~      |

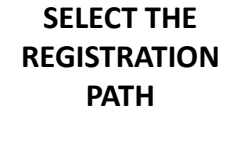

## Already registered to the event?

You can make sure that your registration is effective in the Verify Registrations section.

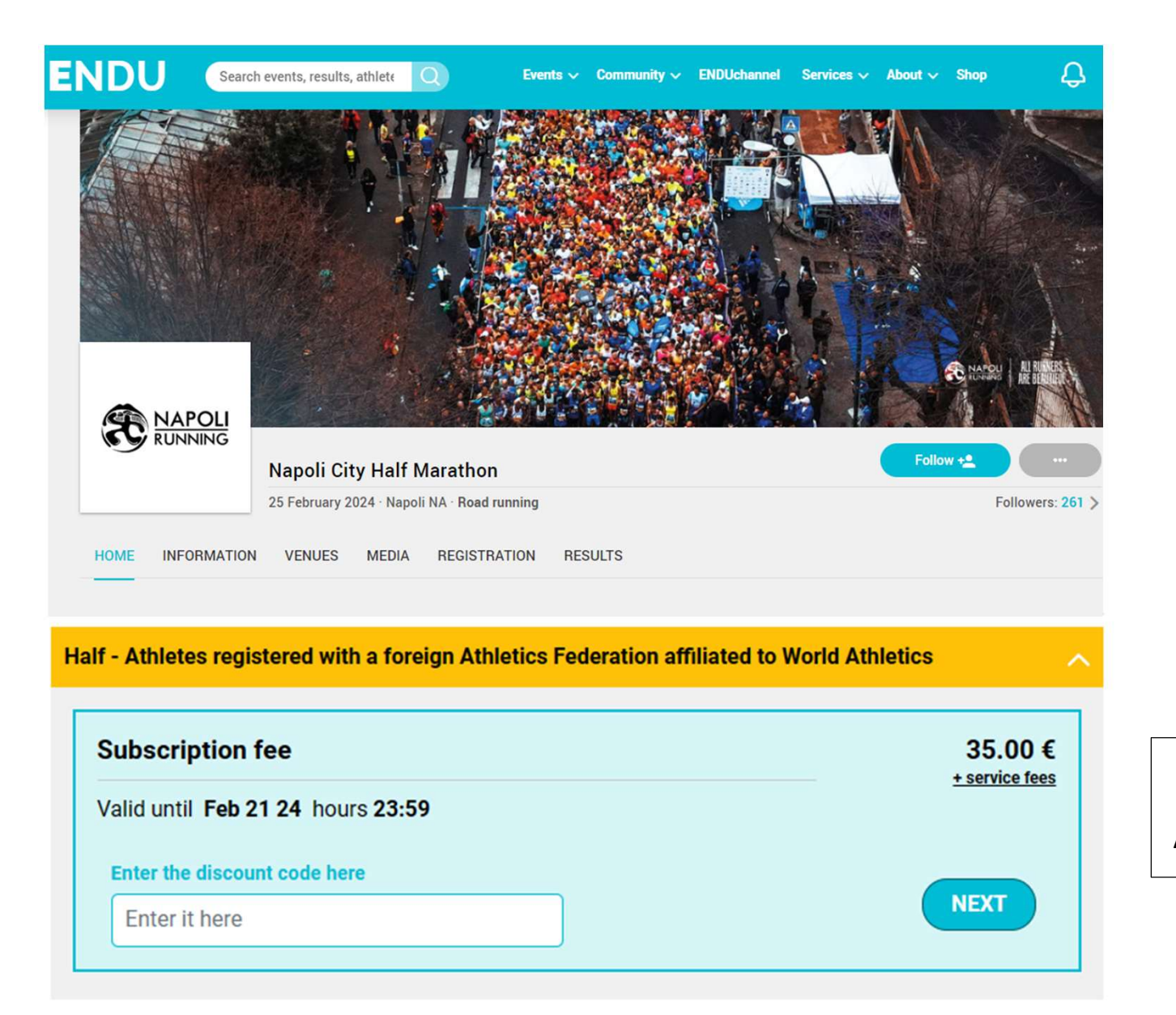

DIGIT THE PROMO CODE IN THE BLANK AND CLICK ON "NEXT"